## 录制前,按事件登录文件

录制时对视频进行分类,播放时就能轻易找到。

1 选择视频模式。

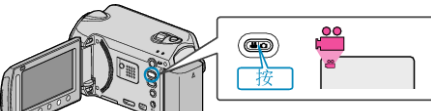

2 碰触 , 显示菜单。

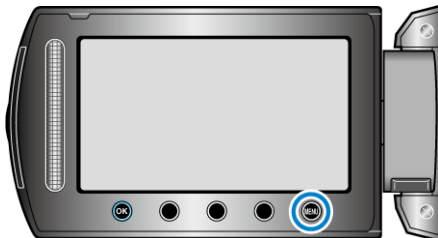

3 选择"登记事件"并碰触 谜。

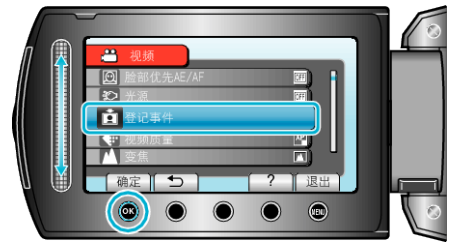

4 选择事件类型并碰触 健。

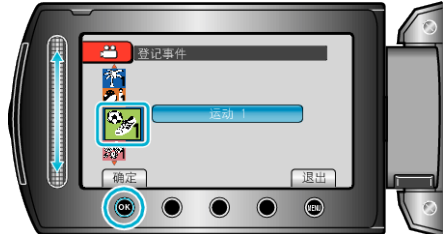

- **事件类型** 外出度假
- 京가

   运动

   周年纪念日

   祝辞

   婴儿

   儿子

   女儿
- 生日 毕业
- 画面上出现一个图标,视频就录制在所选事件下面。
   (视频将继续录制在同一事件下面,直到修改设置。)
- 注:
- 要取消事件登录,在第4步碰触"取消"。

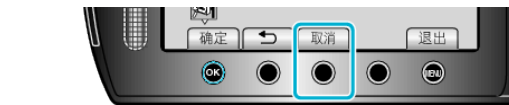

• 以后可以再次更改登录的事件。